# 农行掌上银行电子社保卡签发 操作手册

农业银行金融社保卡持卡人可通过农行掌上银行 APP 实现电子社保卡的领取,开通缴费结算,更改密码,重置密 码,解除关联等功能。具体操作流程如下:

一、开通农行掌上银行

客户可持本人有效身份证件及金融社保卡到农行任一 网点开通掌上银行。

二、下载农行掌上银行 APP

方式一:智能手机进入应用商店,搜索"农行掌上银行", 按提示下载安装。

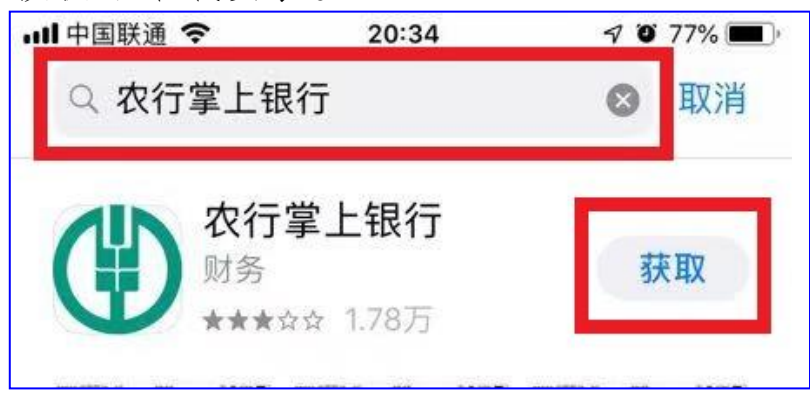

方式二:扫描以下二维码图片下载。

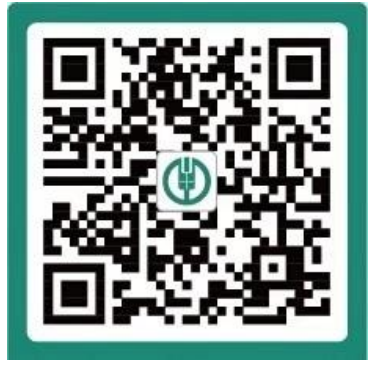

**1.进入下载页面。**在微信中使用"扫一扫"功能扫描二 维码或者长按二维码图片即可识别图中二维码。

**2.选择浏览器打开。**进入下载页面后,点击右上角选择 "在浏览器中打开"并下载。

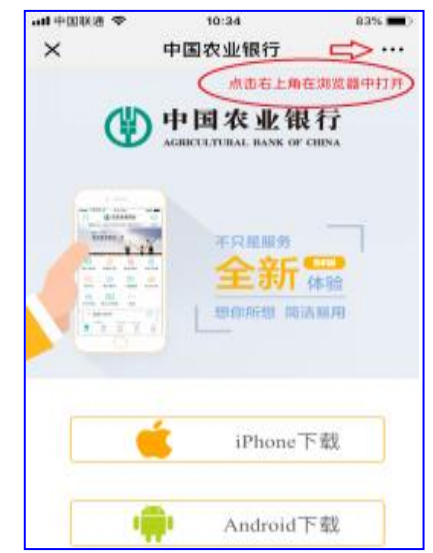

三、注册及登录

(一)注册

进入到农行掌上银行首页,点击"我的账户",进入登录界面,输入手机号及登录密码,点击"登录",跳转到发送激活短信页面,按要求发送信息后,跳转到设置 8-18 位掌银登录密码,密码设置后即完成注册激活。

2

| 尊敬的用户,您好        | 5 9 周二11:02<br>【中国农业银行】验证码: 尊敬欲<br>户,您尾号关 的银行卡正在与网银在<br>线(北京)科技有限公司签订快捷支付协议请<br>输入。 |  |  |
|-----------------|-------------------------------------------------------------------------------------|--|--|
|                 | 🗇 复制验证码                                                                             |  |  |
| 🔲 请输入手机号        | 5 0 周二11:03                                                                         |  |  |
| ☐ 请输入登录密码 忘记密码? | 【中国农业银行】尊敬(                                                                         |  |  |
| 登录              | MBAPACTIVATE#OphyvEXeip                                                             |  |  |
| 注册              | + P660KircL80=                                                                      |  |  |

# (二)登录

用户注册成功后,在农行掌上银行首页右下角点击"我 的"图标,进入登录界面,然后点击左上角"登录"图标, 通过指纹或密码进行登录。

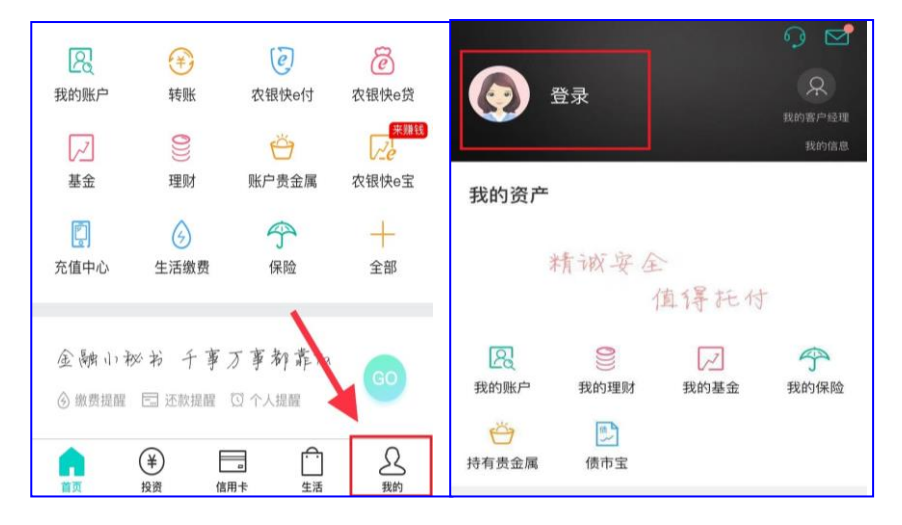

#### 四、领取电子社保卡。

1.在掌上银行首页点击"全部"图标,进入全部应用界面,找到生活栏目下的"电子社保卡"图标,点击进入。

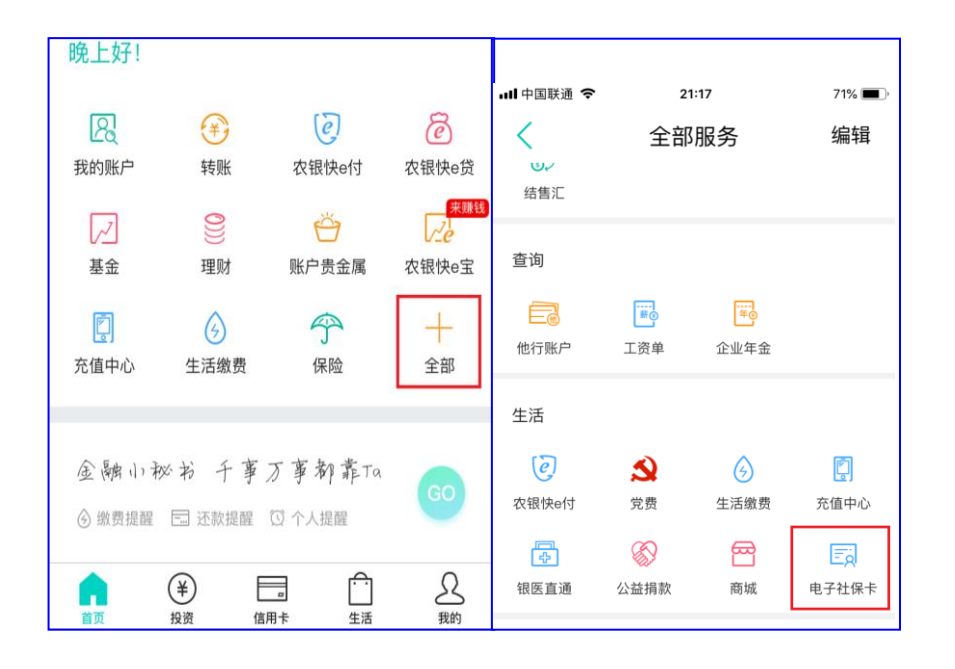

2.进入领取电子社保卡的操作界面后,依次完成①实 名、实卡认证、②实人认证、③设置密码三个步骤,即可 成功领取电子社保卡。

## 1实名、实卡认证。

按要求输入手机号,阅读并同意《电子社保卡用户协议》 后,点击"下一步"。

| 1中国联通 🗢 2144<br>× 领取电子社保卡 | 72% ( |
|---------------------------|-------|
| 实名、实卡认证 实人认证<br>          |       |
| ■                         |       |
| *****************002X     |       |
| 1568 🔳 🖝                  | 0     |
| 玉溪市                       |       |
| 阅读并同意《电子社保卡用户协议》          |       |
| 下一步                       |       |

# 2实人认证。

实人认证需进行人脸识别身份认证,确保是本人操作。 阅读并同意《人脸识别认证服务须知》后,点击"下一步", 人眼平视手机屏幕,面部距离屏幕 30-60 厘米,按提示眨眼 三次后,实人认证成功。

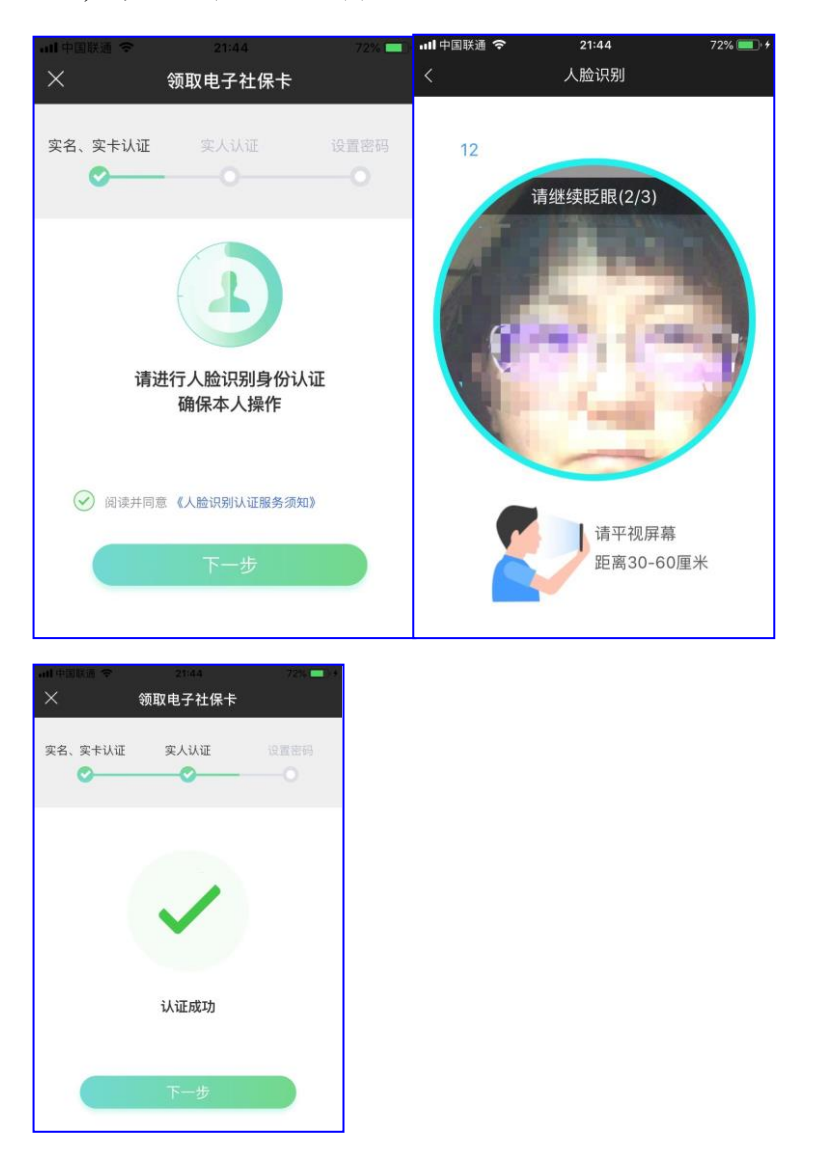

# ③设置密码。

实人认证成功后,点击"下一步",进入密码设置界面, 设置6位数字的电子社保卡密码后,点击完成,即可成功领 取电子社保卡。

| .##中国联通 ◆ 21:44<br>× 领取电子社保卡 | 72% 🔲    | 实名、实卡认证             | 实人认证                                | 设置密码<br>     |
|------------------------------|----------|---------------------|-------------------------------------|--------------|
| 实名、实卡认证 实人认证 💡               | 2置密码<br> |                     |                                     |              |
| 为了您的账户安全,请设置电子社保卡密           | 码        |                     | 1                                   |              |
| 请输入6位数字密码                    | ø        |                     | Č. /                                |              |
| 请再次输入6位数字密码                  | ø        | 您已成功领<br>通缴费结算<br>利 | 取电子社保卡,同时<br>服务,可进一步享受<br>□医保移动支付服务 | 推荐您开<br>社保繳费 |
|                              |          |                     | 立即使用                                |              |
|                              |          |                     | 开通缴费结算                              |              |

#### 五、电子社保卡开通缴费结算。

接上步,点击"开通缴费结算",或点击"立即使用", 进入"电子社保卡"界面,也可看到"开通缴费结算"的菜 单。按提示输入手机号,接收输入验证码,阅读并同意《缴 费结算服务协议》后,点击"下一步",即可成功开通缴费 结算功能。

| all中国联通 | 21:45                                  | 73% 🔲 ) | II 中国联通 🗢   |                   | 73% 💻    |
|---------|----------------------------------------|---------|-------------|-------------------|----------|
| ×       | 电子社保卡                                  |         | ×           | 开通缴费结算            |          |
| 使名社会    | 电子社保卡                                  | 2       | <b>走</b>    | 1421年             |          |
| () +    | ★★★★● 19 00.4 ★<br>國改业银行<br>人力资源和社会保障部 |         | 622823***** | 002X<br>*****1268 | 0        |
| ¥ 缴费    | 结算                                     | 去开通〉    | 316044      | 0                 | 42秒后重新获取 |
| ☐ 更改    | 密码                                     | >       | ✓ 阅读并同意     | 《繳費结算服务协议》        | )        |
| 문 重置    | 密码                                     |         |             |                   |          |
| 名 解除    | 关联                                     | >       |             | 下一步               |          |

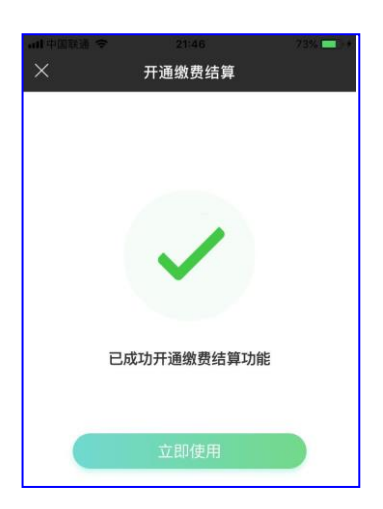

### 六、电子社保卡更改密码。

在"电子社保卡"界面,点击"更改密码",按提示输入原密码,两次输入新密码,即可成功**更改密码**。

| ×           | 电子社保卡                                           |            | ad के विकास के स्थित के सिंह के सिंह के सिंह के सिंह के सिंह के सिंह के सिंह के सिंह के सिंह के सिंह के सिंह क | 21:46   | 73% ->+ |
|-------------|-------------------------------------------------|------------|----------------------------------------------------------------------------------------------------|---------|---------|
|             |                                                 |            | ×                                                                                                    | 电子社保卡   |         |
| Q           | 电子社保卡                                           | <u>a</u> [ | 请输入旧密码进                                                                                                    | 行更改密码操作 |         |
| 姓名 加<br>社会保 | 区。<br>【錄号码 ************************************ | -          |                                                                                                    | 數字密码    | ø       |
| ( + )       | 人力资源和社会保障部                                      |            | 请输入6位新                                                                                                    | 数字密码    | ø       |
| 区 納费        | 大協                                              | 去开诵)       | 请再次输入6                                                                                                    | 位新数字密码  | ø       |
| □ 更改图       | 密码                                              | 3          |                                                                                                    |         |         |
| 金置電         | 密码                                              | 5          |                                                                                                    |         |         |
| ℅ 解除き       | 关联                                              | 5          |                                                                                                    |         |         |

#### 七、电子社保卡重置密码。

在"电子社保卡"界面,点击"重置密码",按提示通 过人脸识别**认证或手机短信认证的方式,即可进行重置密** 码。

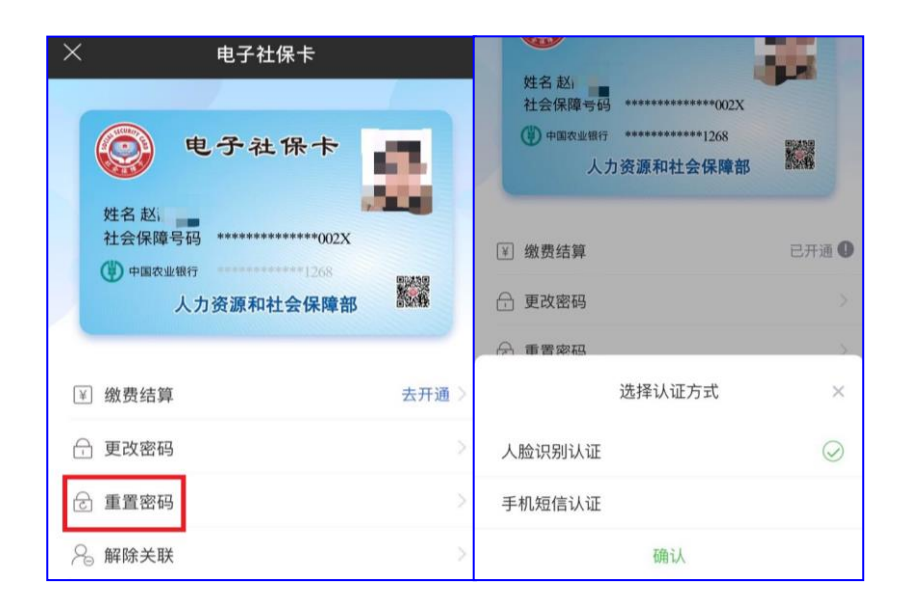

## 八、电子社保卡解除关联。

在"电子社保卡"界面,点击"解除关联",按提示通 过人脸识别**认证、手机短信认证或者电子社保卡密码认证的** 方式,即可将电子社保卡与实体卡解除关联。

| ×                             | 电子社保卡                                             |     | (中国农业银行 *******<br>人力资源和: | *****1268<br>社会保障部         |
|-------------------------------|---------------------------------------------------|-----|---------------------------|----------------------------|
| (学)<br>姓名赵<br>社会保服<br>(学) 中国2 | 电子社保卡<br>障碍码 ···································· |     | ☑ 缴费结算                    | 已开通 <b>①</b><br>、<br>证方式 × |
| ¥ 缴费结                         | 算                                                 | 去开通 | 人脸识别认证                    |                            |
| 🔒 更改密                         | 码                                                 | 0   | 手机短信认证                    |                            |
| ∂ 重置密                         | 码 •                                               | 0   | 电子社保卡密码认证                 | $\bigcirc$                 |
| 名 解除关                         | 联                                                 | 3   | 确                         | 认                          |

电子社保卡签发操作流程

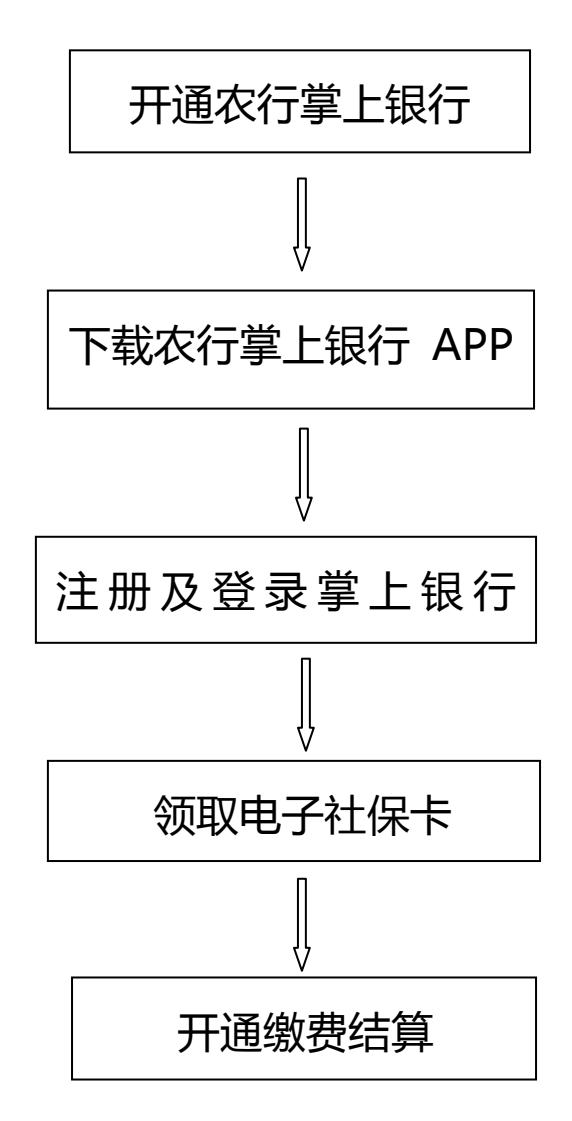